You can either access the **Travel Allowance Itinerary** when you first create a report. It will appear at the bottom of the report header.

| Travel Allowance                                                         |   |
|--------------------------------------------------------------------------|---|
| Does this report include Travel Meals (excluding Extended Day<br>Meals)? | / |
| Yes, I require Travel Allowance                                          |   |
| No, I do not require Travel Allowance                                    | - |
| Next: Create report and add itinerary details for your travel allowance  | s |
| Next Cancel                                                              |   |

Or you can access it in the expense report menu, under **Travel Allowance**. Click **Add Travel Allowance**.

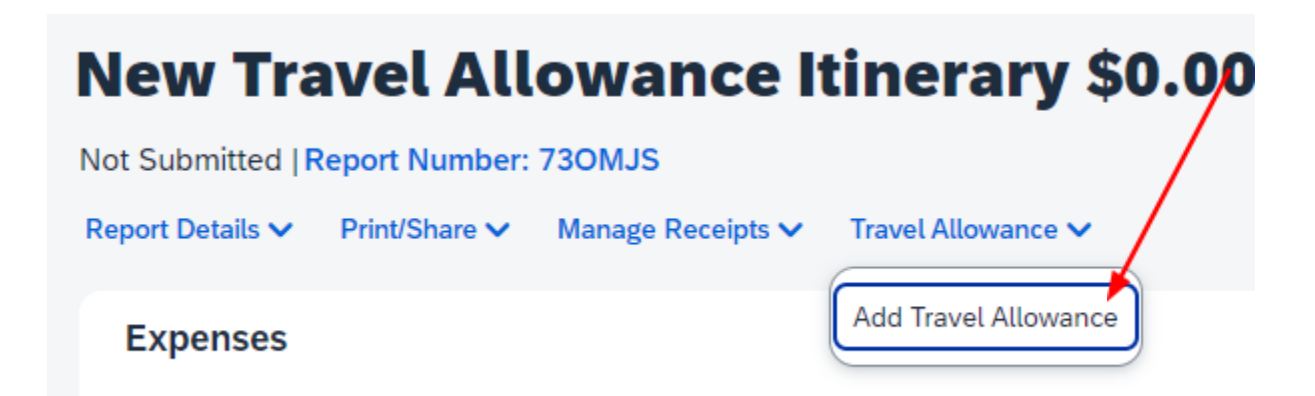

# The Travel Allowance Itinerary template will appear.

### Travel Allowance

| ltinerary       |                                        |                      |              |   |            |
|-----------------|----------------------------------------|----------------------|--------------|---|------------|
| ltinerar<br>New | y Name *<br>Iravel Allowance Itinerary | Detailed Itinerary 🚱 |              |   | * Required |
|                 | Start Location *                       | Start Date *         | Start Time * |   |            |
| 0               | Orono, Maine 🗸                         | 05/15/2025           | h:mm A       | O |            |
|                 |                                        |                      |              |   |            |
| + A             | dd Destination                         |                      |              |   |            |
|                 | Arrival Location *                     |                      |              |   |            |
| 0               | Enter City 🗸                           |                      |              |   |            |
|                 |                                        |                      |              |   |            |
| + A             | dd Destination                         |                      |              |   |            |
|                 | End Location *                         | End Date *           | End Time *   |   |            |
| ۲               | Orono, Maine 🗸                         | 05/20/2025           | h:mm A       | O |            |
|                 |                                        |                      |              |   |            |

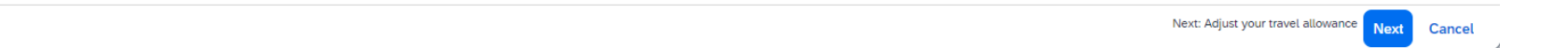

# Enter the information in the required fields. Enter your **Start Location**, **Start Date**, **Start Time** and **Arrival Location**.

## Then enter you End Location, End Date and End Time.

Below you will see a roundtrip itinerary from Bangor to Orlando.

| Travel Allowance |                           |                    |              |                                         |        |  |  |
|------------------|---------------------------|--------------------|--------------|-----------------------------------------|--------|--|--|
| Itinerary        |                           |                    |              |                                         |        |  |  |
| Itinera          | rry Name *                | Detailed Itinerary |              | * Rec                                   | uired  |  |  |
| INEV             | Travel Allowance Rinerary |                    |              |                                         |        |  |  |
|                  | Start Location *          | Start Date *       | Start Time * |                                         |        |  |  |
| 0                | Bangor, Maine V           | 05/15/2025         | 10:00 AM     |                                         |        |  |  |
| +                | Add Destination           |                    |              |                                         |        |  |  |
|                  | Arrival Location *        |                    |              |                                         |        |  |  |
| 0                | Orlando, Florida 🗸        |                    |              |                                         |        |  |  |
| +                | Add Destination           |                    |              |                                         |        |  |  |
|                  | End Location *            | End Date *         | End Time *   |                                         |        |  |  |
| ۲                | Bangor, Maine V           | 05/20/2025         | 10:00 AM     | ]                                       |        |  |  |
|                  |                           |                    |              |                                         |        |  |  |
|                  |                           |                    |              |                                         |        |  |  |
|                  |                           |                    |              | Next: Adjust your travel allowance Next | Cancel |  |  |

If there were multiple destinations in this trip, they could be added by clicking on the **+Add Destination**. Do not include connection cities. Only include overnight destinations.

|     | Start Location *   |   | S |
|-----|--------------------|---|---|
| 0   | Bangor, Maine      | ~ |   |
|     |                    |   |   |
| + A | dd Destination     |   |   |
|     |                    |   |   |
|     | Arrival Location * |   |   |
| 0   | Orlando. Florida   | ~ |   |

Once your itinerary is complete, click on **Next** at the bottom right of the itinerary page.

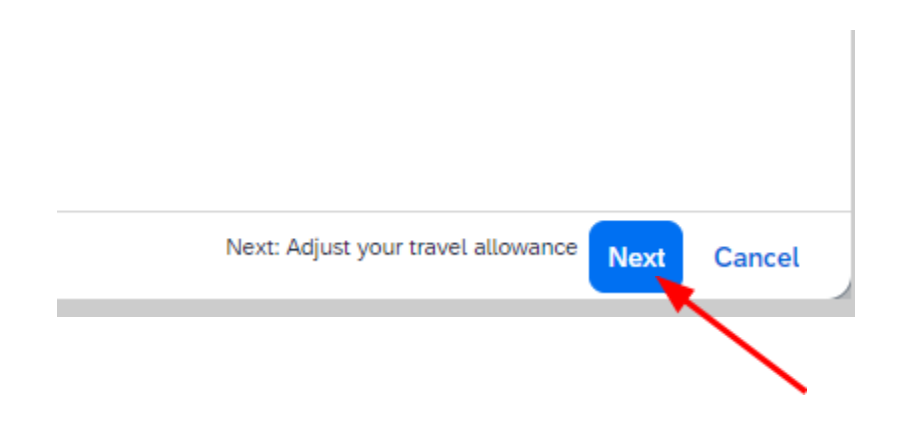

## This will bring you to the Travel Allowance Adjustment page.

#### Travel Allowance

Adjustments

Here you can declare any free meals received to reduce your daily allowance. Days can be excluded from your trip, for example if you are on personal leave. Always refer to your company policy guidelines.

View: Adjustments V Show Filters

| Date/Location                               | Exclude Day | Breakfast | Lunch | Dinner | Lodging | Allowance Limit 👔 |
|---------------------------------------------|-------------|-----------|-------|--------|---------|-------------------|
| All Days<br>Dates: 6                        |             |           |       |        |         |                   |
| Thu, 05/15/2025<br>Orlando, UNITED STATES ? |             |           |       |        |         | \$60.00           |
| Fri, 05/16/2025<br>Orlando, UNITED STATES ? |             |           |       |        |         | \$80.00           |
| Sat, 05/17/2025<br>Orlando, UNITED STATES ? |             |           |       |        |         | \$80.00           |
| Sun, 05/18/2025<br>Orlando, UNITED STATES ? |             |           |       |        |         | \$80.00           |
| Mon, 05/19/2025<br>Orlando, UNITED STATES ? |             |           |       |        |         | \$80.00           |
|                                             |             |           |       |        |         | Total: \$440.00   |

Finish Cancel

Back

Mark any meals that were provided during your trip(e.g. conference meals, hotel breakfasts, etc.) and this will adjust your allowance limit for those days(please note that the first and last day allowance is 75% of the normal daily allowance). Ignore the Lodging column.

| Travel Allowance                                                                                                    |             |           |              |            |         |                     |  |  |
|----------------------------------------------------------------------------------------------------|-------------|-----------|--------------|------------|---------|---------------------|--|--|
| Adjustments                                                                                                    |             |           |              |            |         |                     |  |  |
| Here you can declare any free meals received to reduce your daily allowance. Days can be excluded from your trip, for example if you are on personal leave. Always refer to your company policy guidelines. |             |           |              |            |         |                     |  |  |
| View: Adjustments V Show Filters                                                                                                    |             |           |              |            |         |                     |  |  |
| Date/Location                                                                                                    | Exclude Day | Breakfast | Lunch        | Dinner     | Lodging | Allowance Limit 😮 ^ |  |  |
| All Days<br>Dates: 6                                                                                                    |             |           |              |            |         |                     |  |  |
| Thu, 05/15/2025<br>Orlando, UNITED STATES 🚱                                                                                                    |             |           |              |            |         | \$60.00             |  |  |
| Fri, 05/16/2025<br>Orlando, UNITED STATES 🚱                                                                                                    |             |           | $\checkmark$ |            |         | \$58.00             |  |  |
| Sat, 05/17/2025<br>Orlando, UNITED STATES 🕜                                                                                                    |             |           |              |            |         | \$80.00             |  |  |
| Sun, 05/18/2025<br>Orlando, UNITED STATES 🕢                                                                                                    |             |           |              | $\bigcirc$ |         | \$47.00             |  |  |
| Mon, 05/19/2025<br>Orlando, UNITED STATES 🕜                                                                                                    |             |           |              |            |         | \$80.00             |  |  |
|                                                                                                    |             |           |              |            |         | Total: \$385.00     |  |  |
|                                                                                                    |             |           |              |            |         |                     |  |  |
| Back                                                                                                    |             |           |              |            |         | Finish Cancel       |  |  |

Once you are finished, click on **Finish** on the bottom right. Your Travel Allowance is now added.

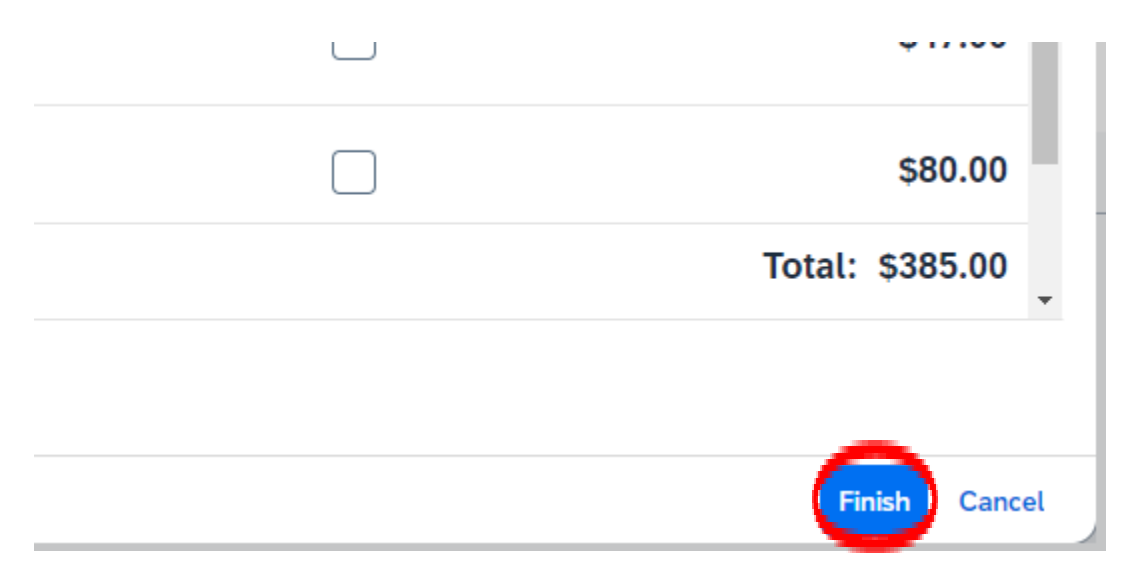